## SISTEM INFORMASI TIKET DAN KODE *BOOKING* MENGGUNAKAN *BARCODE* YANG DAPAT DIAKES VIA SMS

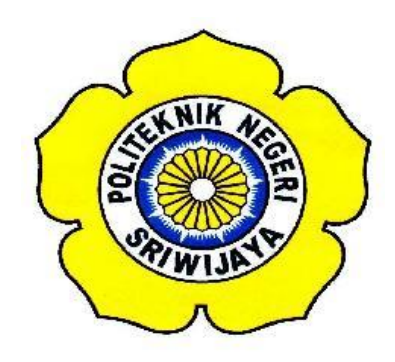

LAPORAN AKHIR

Disusun Untuk Memenuhi Syarat Menyelesaikan Diploma III Pada Jurusan Teknik Elektro Program Studi Teknik Telekomunikasi Politeknik Negeri Sriwijaya

> Oleh: NADIA INDAH LESTARI 0613 3033 0257

POLITEKNIK NEGERI SRIWIJAYA PALEMBANG 2016

## SISTEM INFORMASI TIKET DAN KODE *BOOKING* MENGGUNAKAN *BARCODE* YANG DAPAT DIAKES VIA SMS

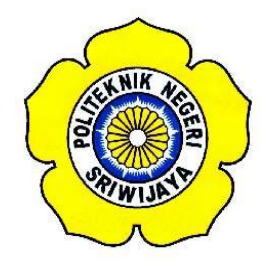

#### LAPORAN AKHIR

# Disusun Untuk Memenuhi Syarat Menyelesaikan Diploma III Pada Jurusan Teknik Elektro Program Studi Teknik Telekomunikasi Politeknik Negeri Sriwijaya

# Oleh: NADIA INDAH LESTARI 0613 3033 0257

**Pembimbing I** 

Palembang, Juli 2016 Pembimbing II

<u>Hj. Emilia Hesti,S.T.,M.Kom</u> NIP. 1972052719988022001 <u>Hj. Lindawati,S.T.,M.TI</u> NIP. 197105282006042001

Mengetahui,

Ketua Jurusan Teknik Elektro Ketua Program Studi Teknik Telekomunikasi

<u>Yudi Wijanarko,S.T.,M.T</u> NIP. 196705111992031003 <u>Ciksadan,S.T.,M.Kom</u> NIP. 196809071993031003

## Motto:

*"Jika revisi mulai menghilangkan semangatmu, ingatlah kedua orang tuamu yang ingin melihatmu lulus."* 

"Cermin adalah teman terbaik. Karena saat kamu menangis, dia tidak pernah tertawa."

"Never give up on anybody. Miracles happen every day."

#### Karya ini ku persembahkan kepada :

- Allah SWT atas keridhaaNya.
- Papa Hairani Amin dan Mama Evi Marlina. Kedua orang tuaku yang selalu memberikan kasih sayang dan perhatian penuh terhadapku.
- Adik kecilku Najlaa Athifah Hasanah.
- Sepupuku Nabila Syanur, Reza Pratama Tasamura, Alif Rahman Alwi, Dwi Pratiwi, Novian Hadinata, Aprian Rachmansyah.
- Teman-teman seperjuangan Teknik Telekomunikasi angkatan 2013.
- Almamater.

#### ABSTRAK

Sistem Informasi Tiket dan Kode *Booking* Menggunakan *Barcode* Yang Dapat Diakes Via SMS (2016 : xiv + 69 Halaman + Daftar Gambar + Daftar Tabel + Lampiran)

Nadia Indah Lestari 0613 3033 0257 Jurusan Teknik Elektro Program Studi Teknik Telekomunikasi Politeknik Negeri Sriwijaya

Laporan ini berjudul "Sistem Informasi Tiket dan Kode Booking Menggunakan Barcode Yang Dapat Diakes Via SMS". Laporan akhir ini bertujuan untuk merancang dan merealisasikan program pengiriman data pada aplikasi tiket dan kode *booking* ke HP. Oleh karena itu, penulis membangun suatu aplikasi yang dapat diakses langsung vis sms dengan pembuatan aplikasi menggunakan software Visual Studio 2013 dibantu media pendukung berupa modem Wavecom M1306B dan Barcode Reader. Media penyimpanan data menggunakan database SQL Server Management 2012. Proses kerja aplikasi ini diawali dengan menginput data pada tombol kosong yang telah disediakan pada aplikasi, setelah itu input kode booking dan buat dalam bentuk barcode pada aplikasi barcode online di internet. Setelah barcode di print out, scann barcode tersebut menggunakan barcode scanner. Jika pada barcode scanner data tidak dapat discann, *input* data secara manual dengan memasukan kode *booking* pada kolom kode *booking* pada aplikasi maka akan keluar tampilan format data yang telah diinput. Setelah itu klik tombol "Oke" maka format data tiket akan terkirim kepada pembeli/penerima.

Kata kunci : Visual Studio 2013, SQL Server Management 2012, Barcode, Barcode Reader, SMS

#### ABSTRACK

Tickets and Information Systems Booking Code Using Barcode that can be accessed Via SMS (2016 : xiv + 69 page + pictures + tabel + appendix)

Nadia Indah Lestari 0613 3033 0257 Department of Electrical Engineering Majoring in Telecommunication Engineering The State Polytechnic of Sriwijaya

The report tittled "**Tickets and Information Systems Booking Code Using Barcode that can be accessed Via SMS**". The final report aims to design and implement the program delivery of the data on the tcket and booking code application to handphone. Therefore, the authors build an application thet can be accessed directly via smswith the creation of application using the Visual Studio 2013 sofware assisted media supporters by modem Wavecom M1306B, barcode reader and data storage media using a SQL Server Management 2012 database. Work process this application begins with the input data on a blank botton is provided on the application, then input the code and made in the form of a barcode using barcode scanners. If on barcode scanner data cannot be scanned, input the data manually by entering the code in the code coloumn of booking on the application it will out the display format of the data has been input. After that click button "Ok" then the data format of the ticket will be delivered to the buyer/recipient.

Keyword : Visual Studio 2013, SQL Server Management 2012, Barcode, Barcode Reader, SMS

#### KATA PENGANTAR

Segala puji dan syukur penulis panjatkan kehadirat Allah SWT karena berkat rahmat dan hidayah-Nya penulis dapat menyelesaikan Laporan Akhir dengan judul "Sistem Informasi Tiket dan Kode Booking Menggunakan Barcode Yang Dapat Diakes Via SMS".

Adapun tujuan dari penulisan Laporan Akhir ini adalah untuk memenuhi salah satu syarat menyelesaikan pendidikan Diploma III (tiga) di Politeknik Negeri Sriwijaya. Dalam penyusunan laporan ini, penulis banyak mendapatkan bantuan dari berbagai pihak berupa bimbingan, petunjuk, keterangan, dan data, baik yang diberikan secara tertulis maupun secara lisan. Oleh sebab itu, dalam kesempatan ini, dengan tulus dan ikhlas penulis mengucapkan banyak terima kasih atas bantuan dan kesempatan yang telah diberikan oleh berbagai pihak sehingga penulis dapat menyelesaikan Laporan Akhir ini. Maka dalam kesempatan ini penulis ingin mengucapkan banyak terima kasih sebesar-besarmya kepada :

#### 1. Ibu Hj. Emilia Hesti, S.T., M.Kom. selaku Pembimbing I

#### 2. Ibu Hj. Lindawati, S.T., M.TI. selaku Pembimbing II

Yang telah memberikan bimbingan, pengarahan dan nasehat kepada penulis dalam menyelesaikan Laporan Akhir ini. Penulis juga mengucapkan trimakasih kepada pihak-pihak yang telah mendukung serta membantu hingga Laporan Akhir ini dapat diselesaikan, terutama kepada :

- Bapak Dr. Ing. Ahmad Taqwa, M.T., selaku Direktur Politeknik Negeri Sriwijaya Palembang.
- 2. Bapak **Yudi Wijanarko, S.T., M.T.,** selaku Ketua Jurusan Teknik Elektro Politeknik Negeri Sriwijaya Palembang.
- 3. Bapak **Herman Yani, S.T., M.Eng.,** selaku Seketaris Jurusan Teknik Elektro Politeknik Negeri Sriwijaya Palembang.
- 4. Bapak **Ciksadan, S.T., M.Kom.**, selaku Ketua Progran Studi Teknik Telekomunikasi Politeknik Negeri Sriwijaya Palembang.

- 5. Kedua orang tua dan adik kecilku Papa, Mama dan Lala. Terima kasih atas doa dan motivasi, serta dukungannya.
- 6. Teman-teman kelas 6 TA yang selalu membantu.
- Sepupuku Nabila Syanur, Reza Pratama, Alif Rahman, Novian Hadinata, Dwi Pratiwi, Aprian Rachmansyah. Terima kasih selalu menghibur dan memotivasi disaat *mood* yang sering berantakan.

Penulis menyadari bahwa Laporan Akhir ini masih jauh dari sempurna. Oleh karena itu Kritik dan Saran yang bersifat membangun sangat diharapakan oleh penulis demi kebaikan dan kesempurnaan penyusun Laporan di masa yang akan datang.

Pada akhirnya penulis menyampaikan permintaan maaf yang setulustulusnya kepada pembaca dan kepada Allah SWT mohon ampun. Semoga laporan ini dapat bermanfaat bagi semua pihak, khusunya mahasiswa Jurusan Teknik Elektro Program Studi Teknik Telekomunikasi.

Palembang, Juli 2016

Penulis

## **DAFTAR ISI**

| HALAMAN JUDUL                     | i    |
|-----------------------------------|------|
| HALAMAN PENGESAHAN                | ii   |
| МОТТО                             | iii  |
| ABSTRAK                           | iv   |
| ABSTRACK                          | v    |
| KATA PENGANTAR                    | vi   |
| DAFTAR ISI                        | viii |
| DAFTAR GAMBAR                     | xi   |
| DAFTAR TABEL                      | xiii |
| DAFTAR LAMPIRAN                   | xiv  |
|                                   |      |
| BAB I PENDAHULUAN                 | 1    |
| 1.1 Latar Belakang                | 1    |
| 1.2 Perumusan Masalah             | 2    |
| 1.3 Batasan Masalah               | 2    |
| 1.4 Tujuan                        | 3    |
| 1.5 Manfaat                       | 3    |
| 1.6 Metode Penulisan              | 3    |
| 1.7 Sistematika Penulisan         | 4    |
|                                   |      |
| BAB II TINJAUAN PUSTAKA           | 6    |
| 2.1 Konsep Dasar Sistem           | 6    |
| 2.1.1 Tujuan                      | 6    |
| 2.1.2 Masukan – Proses – Keluaran | 6    |
| 2.1.3 Batasan Sistem              | 7    |
| 2.1.4 Lingkungan Luar Sistem      | 7    |
| 2.1.5 Antar Muka                  | 7    |
| 2.2 Pengertian Informasi          | 7    |
| 2.3 Konsep Dasar Sistem Informasi | 7    |

| 2.4 Basis Data ( <i>database</i> )                 | 8  |
|----------------------------------------------------|----|
| 2.4.1 Pengertian <i>Database</i>                   | 8  |
| 2.4.2 Konsep Dasar Database                        | 9  |
| 2.4.3 Perangkat Untuk Membuat Database             | 10 |
| 2.5 SQL Server Management 2012                     | 10 |
| 2.5.1 Konfigurasi SQL Server Manament 2012         | 11 |
| 2.5.2 Perintah Dasar SQL Server Management 2012    | 12 |
| 2.5.3 Membangun Koneksi SQL Server Management 2012 | 12 |
| 2.5.4 Dasar Tipe Data SQL Server Management 2012   | 13 |
| 2.6 Microsoft Visual Studio 2013                   | 13 |
| 2.7 Barcode                                        | 16 |
| 2.7.1 Kategori Berdasarkan Kegunaan                | 20 |
| 2.7.2 Keuntungan Menggunakan Barcode               | 21 |
| 2.7.3 Barcode Satu Dimensi                         | 21 |
| 2.7.4 Barcode Dua Dimensi                          | 22 |
| 2.7.5 Anatomy Barcode                              | 23 |
| 2.7.5.1 Number System Character                    | 23 |
| 2.7.5.2 Guard Bars                                 | 24 |
| 2.7.5.3 Product Code                               | 24 |
| 2.7.5.4 Check Digit                                | 24 |
| 2.8 Barcode Scanner                                | 24 |
| 2.8.1 Standar Verifikasi Barcode Reader            | 26 |
| 2.8.2 Tipe-tipe Barcode Scanner                    | 26 |
| 2.8.2.1 Barcode Scanner Dekstop                    | 26 |
| 2.8.2.2 Barcode Scanner dengan Stand               | 27 |
| 2.8.2.3 Barcode Scanner Omni Directional           | 28 |
| 2.8.2.4 Barcode Scanner In-Counter                 | 29 |
| 2.8.2.5 Barcode Scanner Wireless                   | 29 |
| 2.8.2.6 Barcode Scanner untuk Industri             | 30 |
| 2.9 Kode <i>Booking</i>                            | 31 |
| 2.10 Modem Wavecom                                 | 31 |
|                                                    |    |

| 2.10.1 Perbedaan Modem Wavecom USB dan Serial          | 33 |
|--------------------------------------------------------|----|
| 2.11 Flowchart                                         | 34 |
| 2.11.1 Perngertian Flowchart                           | 34 |
| 2.11.2 Simbol-simbol Flowchart                         | 35 |
| BAB III RANCANG BANGUN                                 | 38 |
| 3.1 Langkah-langkah Perancangan Software               | 38 |
| 3.1.1 Instalasi SQL Server Management 2012             | 38 |
| 3.1.2 Instalasi Software Visual Studio Ultimate 2013   | 48 |
| 3.1.3 Instalasi Modem Wavecom                          | 52 |
| 3.1.4 Proses Pembuatan Barcode                         | 56 |
| 3.2 Blok Diagram                                       | 57 |
| 3.3 Flowchart                                          | 58 |
| BAB IV PEMBAHASAN                                      | 60 |
| 4.1 Pembuatan Database Pada SQL Server Management 2012 | 60 |
| 4.2 Pembuatan Aplikasi Informarmasi Tiket              | 61 |
| 4.3 Langkah-langkah Pengiriman Informasi Via SMS       | 64 |
| 4.4 Hasil Pengujian Alat                               | 64 |
| 4.5 Analiasa Hasil Secara Keseluruhan                  | 67 |
| BAB V KESIMPULAN DAN SARAN                             | 68 |
| 5.1 Kesimpulan                                         | 68 |
| 5.2 Saran                                              | 69 |

# DAFTAR PUSTAKA LAMPIRAN

## DAFTAR GAMBAR

| Gambar 2.1  | Ilustrasi Tentang Database                              | 9  |
|-------------|---------------------------------------------------------|----|
| Gambar 2.3  | Microsoft SQL Server Management 2012                    | 11 |
| Gambar 2.3  | Lembar Kerja Microsoft Visual Basic 2013                | 14 |
| Gambar 2.4  | Ketebalan Barcode                                       | 17 |
| Gambar 2.5  | Pengidentifikasi Barcode                                | 18 |
| Gambar 2.6  | Barcode Satu Dimensi                                    | 22 |
| Gambar 2.7  | Barcode Dua Dimensi                                     | 22 |
| Gambar 2.8  | Anatomy dari sebuah barcode                             | 23 |
| Gambar 2.9  | Barcode Scanner Dekstop                                 | 27 |
| Gambar 2.10 | Barcode Scanner dengan Stand                            | 27 |
| Gambar 2.11 | Barcode Scanner Omni Directional                        | 28 |
| Gambar 2.12 | Barcode Scanner In-counter                              | 29 |
| Gambar 2.13 | Barcode Scanner Wireless                                | 30 |
| Gambar 2.14 | Barcode Scanner untuk Industri                          | 30 |
| Gambar 2.15 | Contoh kode <i>booking</i> pada tiket pesawat           | 31 |
| Gambar 2.16 | Modem Wavecom M1306B                                    | 32 |
| Gambar 3.1  | Layar Tampilan Awal Ketika Menginstal SQL               |    |
|             | Server Management 2012                                  | 39 |
| Gambar 3.2  | Layar Tampilan Setup Support Rules                      | 39 |
| Gambar 3.3  | Layar Tampilan Setup Support Files                      | 40 |
| Gambar 3.4  | Tampilan untuk mengecek keadaan sistem proses instalasi | 40 |
| Gambar 3.5  | Layar Tampilan untuk Product Key pada SQL Server        | 41 |
| Gambar 3.6  | Layar Tampilan Perjanjian Penggunaan Software Microsoft | 41 |
| Gambar 3.7  | Layar Tampilan Future Selection                         | 42 |
| Gambar 3.8  | Layar Tampilan Instance Configuration                   | 42 |
| Gambar 3.9  | Layar Tampilan Service Configuration                    | 43 |
| Gambar 3.10 | Layar Tampilan Database Engine Configuration            | 44 |
| Gambar 3.11 | Layar Tampilan Reporting Service Configuration          | 44 |
| Gambar 3.12 | Layar Tampilan Error and Usage Reporting                | 45 |

| Gambar 3.13 | Layar Tampilan Installation Rules                        | 45 |
|-------------|----------------------------------------------------------|----|
| Gambar 3.14 | Layar Tampilan Ready to Install                          | 46 |
| Gambar 3.15 | Layar Tampilan Installation Progress                     | 46 |
| Gambar 3.16 | Layar Tampilan SQL Server Management Studio              | 47 |
| Gambar 3.17 | Layar Tampilan Connect to Server                         | 47 |
| Gambar 3.18 | Tampilan Utama Install Visual Studio 2013                | 48 |
| Gambar 3.19 | Tampilan License Terms and Privacy Policy                | 49 |
| Gambar 3.20 | Tampilan Optional Features to install                    | 49 |
| Gambar 3.21 | Tampilan Proses Install Visual Studio 2013               | 50 |
| Gambar 3.22 | Tampilan Proses Instalasi Visual Studio telah selesai    | 50 |
| Gambar 3.23 | Tampilan Utama Microsoft Visual Basic Ultimate 2013      | 51 |
| Gambar 3.24 | Tampilan membuat New Project Visual Basic                | 51 |
| Gambar 3.25 | Tampilan USB yang tidak dikenali                         | 52 |
| Gambar 3.26 | Tampilan Device Manager                                  | 53 |
| Gambar 3.27 | Tampilan Update Driver                                   | 53 |
| Gambar 3.28 | Layar Tampilan Lokasi Penyimpanan Software               | 54 |
| Gambar 3.29 | Layar Tampilan Direktori Penyimpanan                     | 54 |
| Gambar 3.30 | Tampilan Loading driver USB-Serial Conntroller           | 55 |
| Gambar 3.31 | Tampilan USB-Serial Controller yang sudah diinstall      | 55 |
| Gambar 3.32 | Layar Tampilan COM Port baru                             | 56 |
| Gambar 3.33 | Proses Pembuatan Barcode Online                          | 56 |
| Gambar 3.34 | Kode Booking Tiket                                       | 57 |
| Gambar 3.35 | Blok Diagram Sistem Informasi Tiket dan Kode Booking     |    |
|             | Menggunakan Barcode Yang Dapat Diakses Via SMS           | 57 |
| Gambar 3.36 | Flowchart Program                                        | 58 |
| Gambar 4.1  | Tampilan Layar SQL Server Management 2012                | 60 |
| Gambar 4.2  | Proses Memasukan Database dalam Connection.vb            | 61 |
| Gambar 4.3  | Tampilan Pada Layar Aplikasi                             | 61 |
| Gambar 4.4  | Tampilan Pembuatan Layar Awal melalui Visual Studio 2013 | 62 |
| Gambar 4.5  | Pembuatan Tampilan di Visual Studio Untuk Pengisian Data | 63 |
| Gambar 4.6  | Tampilan Form Input dan Penyimpanan Data                 | 63 |

### DAFTAR TABEL

| Tabel 2.1 | Tabel tipe data numeric Microsoft Visual Basic 2013 | 15 |
|-----------|-----------------------------------------------------|----|
| Tabel 2.2 | Flow Direction Symbols                              | 35 |
| Tabel 2.3 | Processing Symbols                                  | 36 |
| Tabel 2.4 | Input – Output Symbols                              | 37 |
| Tabel 4.1 | Hasil Pengujian Alat                                | 64 |

### DAFTAR LAMPIRAN

| Lampiran 1 | Lembar Revisi Ujian Laporan Akhir         | L1 |
|------------|-------------------------------------------|----|
| Lampiran 2 | Surat Persetujuan Bimbingan Laporan Akhir | L2 |
| Lampiran 3 | Lembar Konsultasi Laporan Akhir           | L3 |
| Lampiran 4 | Lembar Rekomendasi Ujian Laporan Akhir    | L4 |
| Lampiran 5 | Surat Peminjaman Lab                      | L5 |
| Lampiran 6 | Listing Program Connection.vb             | L6 |
| Lampiran 7 | Listing Program Pada Form 1               | L7 |
| Lampiran 8 | Listing Program Pada Form 2               | L8 |
|            |                                           |    |